## Ablauf einer eBanking-Erstanmeldung mit mobileTAN

Rufen Sie unsere Internetseite <u>www.rb-frs.de</u> auf und klicken Sie dort rechts oben auf **Login -> eBanking.** 

Melden Sie sich mit Ihrem VR-NetKey und Ihrer PIN, welche Sie per Post erhalten haben, an.

| Anmeldung      |        |      |
|----------------|--------|------|
| VR-NetKey oder | Alias: |      |
|                | PIN:   |      |
|                |        | <br> |

Als nächstes erscheint folgende Information:

## Information

Um Ihren Online-Zugang zu nutzen, führen Sie nun bitte folgende Schritte durch:

- Freischaltung Ihres Mobiltelefons für mobileTAN. Den Freischaltcode haben Sie bereits von uns
- erhalten.
- Aus Sicherheitsgründen ist es erforderlich, Ihre persönliche PIN zu ändern.

Weitere Hilfe erhalten Sie indem Sie das Hilfe-Symbol oder den daneben befindlichen Textlink auswählen.

Weiter

Nach einem Klick auf "Weiter" gelangen Sie auf die Seite zur Freigabe Ihres Telefons für mobileTAN:

| Telefon für mobileTA                                       | N freigeben                     |                  |
|------------------------------------------------------------|---------------------------------|------------------|
| Sie haben den Freischaltcode für Ihr Telefo                | n erhalten?                     |                  |
| Schalten Sie jetzt Ihr Telefon für den mobileTA            | N-Service frei.                 |                  |
| Preischaltcode                                             | 1                               |                  |
| Die Sonderbedingungen zur Nutzung des<br>Sonderbedingungen | mobileTAN-Service erkenne ich   | an.              |
| Nach Freigabe Ihres Telefons können Sie alle               | Transaktionen sicher via mobile | TAN abwickeln.   |
|                                                            | Eingaben prüfen                 | Eingaben löschen |

Hier geben Sie den Freischaltcode ein, kreuzen die Sonderbedingungen an und öffnen diese.

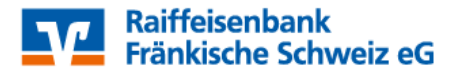

Nach "Eingabe prüfen" werden die Telefonnummer, Telefonbezeichnung, das Abrechnungskonto für evtl. anfallende Gebühren und der eingegebene Freischaltcode zur Kontrolle nochmals angezeigt.

| Telefon für mobileTAN                             | freigeben                     |
|---------------------------------------------------|-------------------------------|
| Sie geben folgendes Telefon zur Nutzung für den   | mobileTAN-Service frei:       |
| Telefonnummer:                                    | 016                           |
| Telefonbezeichnung:                               | Handy                         |
| SMS-Abrechnungskonto:                             |                               |
| Freischaltcode:                                   | 7                             |
| SMS wurde an "Handy" um 08:26:47 Uhr<br>versandt. | Zahlungspflichtig beauftragen |
| Bitte geben Sie diese TAN ein:                    |                               |
|                                                   | Eingaben korrigieren          |

Gleichzeitig wird eine SMS mit einer TAN an das Handy gesendet, um die Angaben zu bestätigen. Nach Eingabe der TAN in das entsprechende Feld und Anklicken des Buttons "Zahlungspflichtig beauftragen" ist das Telefon für den SMS-Empfang im eBanking freigeschalten.

| Information zu<br>freigeben                                                            | ı: Telefon für mobile         | <b>FAN</b> |
|----------------------------------------------------------------------------------------|-------------------------------|------------|
| Telefonnummer:<br>Telefonbezeichnung:<br>SMS-Abrechnungskonto:                         | 016<br>Handy                  |            |
| Freischaltcode:<br>Status:                                                             | 7<br>Aktiv für SMS-Empfang    |            |
| Verwendete TAN: 261536<br>Ihren Auftrag haben wir entg<br>Ihr Telefon wurde soeben fre | egengenommen.<br>igeschaltet. |            |
|                                                                                        |                               | Weite      |

Jetzt müssen Sie die Erst-Pin-Änderung durchführen.

Klicken Sie nun auf "Weiter".

Geben Sie hierfür die zugesandte PIN und die gewünschte neue PIN in die entsprechenden Felder ein und klicken Sie auf "Eingaben prüfen".

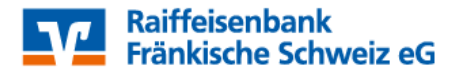

| Wir begrüßen Sie recht herzlich in unserer Online-A<br>erforderlich, die Ihnen vorliegende Erst-Zugangs-PI | nwendung. Aus Sicherhei<br>N in Ihre persönliche PIN | itsgründen ist es<br>zu ändern. |
|----------------------------------------------------------------------------------------------------|------------------------------------------------------|---------------------------------|
| Aktuelle PIN:                                                                                              |                                                      |                                 |
| Gewünschte neue PIN (mind. 5, max. 20 Stellen):                                                            |                                                      |                                 |
| Wiederholung neue PIN:                                                                                     |                                                      |                                 |

Anschließend wird für die PIN-Änderung eine SMS mit einer TAN-Nummer an Ihr Handy geschickt. Diese geben Sie bitte im entsprechenden Feld ein und bestätigen Sie die PIN-Änderung mit OK.

| ••••• |        |         |
|-------|--------|---------|
|       |        |         |
|       | 337651 | OK      |
|       |        | [337651 |

Anschließend erhalten Sie die Meldung über die erfolgreiche Erst-PIN-Änderung.

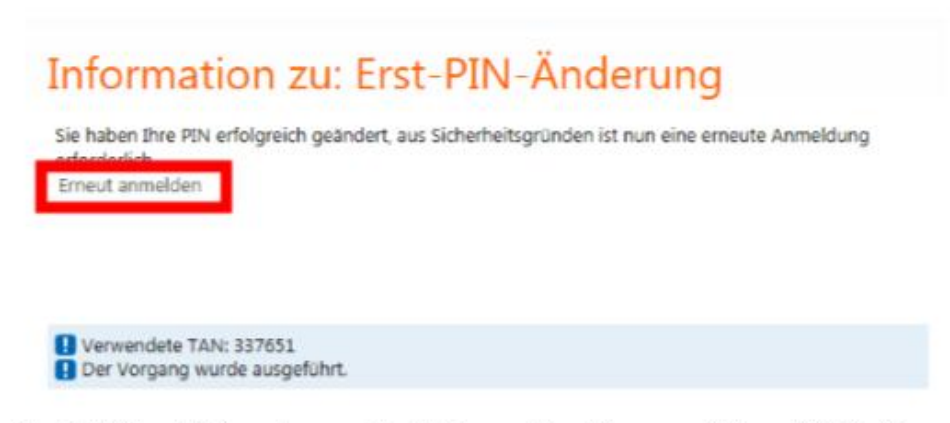

Nach Klick auf "Erneut anmelden" können Sie sich nun mit Ihrem VR-NetKey und der neuen von Ihnen gewählten PIN im eBanking anmelden.

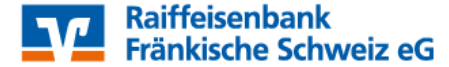